# CAPTIV8 +

#### Fast Start User Guide

## **CAPTIV8+ Installation**

- 1. Find your username and password (sent in the welcome email).
- 2. You will also have been sent a link to download the CAPTIV8+ software in a second email.
- 3. Click the download link and save the software to your desktop.
- 4. If you are installing the software on MAC or iPad please download from the App Store.

# System Requirements (PC)

#### SYSTEM REQUIREMENTS

- A computer running: Windows 7, Windows 8 or Windows 10
- 4GB RAM
- Processor: at I5
- A <u>dedicated graphics card</u> capable of at least 1280x720 resolution compatible with the display screen.
- CAPTIV8+ takes around 1GB of space on your PC
- Active and fully functioning internet connection.

# **Software Installation (PC)**

- 1. Double click on CAPTIV8+.exe
- 2. If Windows shows a warning, accept the risk
- 3. Follow the installation instructions

# **Activating CAPTIV8+**

- Make sure you have the CAPTIV8+ <u>Welcome email</u> which contains your username and password
- Enter your username, password and provide a name of the device you are installing so it may be identified

| Register    |      |  |  |  |
|-------------|------|--|--|--|
| Username    |      |  |  |  |
| Password    |      |  |  |  |
| Description |      |  |  |  |
| Login       | Exit |  |  |  |

## **Click on Settings**

| <u>©</u>              |                            |                       |           |  |
|-----------------------|----------------------------|-----------------------|-----------|--|
|                       |                            |                       |           |  |
| Name & Email Settings | Enter the name and email a | Name & Email Settings |           |  |
| Display Settings      | Title Firs                 | t name                | Last name |  |
| Application Settings  |                            |                       |           |  |
| Information Settings  | Example@example.com        |                       |           |  |
| Reset Settings        |                            |                       |           |  |
|                       |                            |                       |           |  |
|                       |                            |                       |           |  |
|                       |                            |                       |           |  |
|                       |                            |                       |           |  |
|                       |                            |                       |           |  |
|                       |                            |                       |           |  |
|                       |                            |                       |           |  |
|                       |                            |                       |           |  |
|                       |                            |                       |           |  |
|                       |                            |                       |           |  |
|                       | Save Changes               | Don't Save Changes    |           |  |

 Configure settings, you must add your name and email before sharing

## **Download Updates**

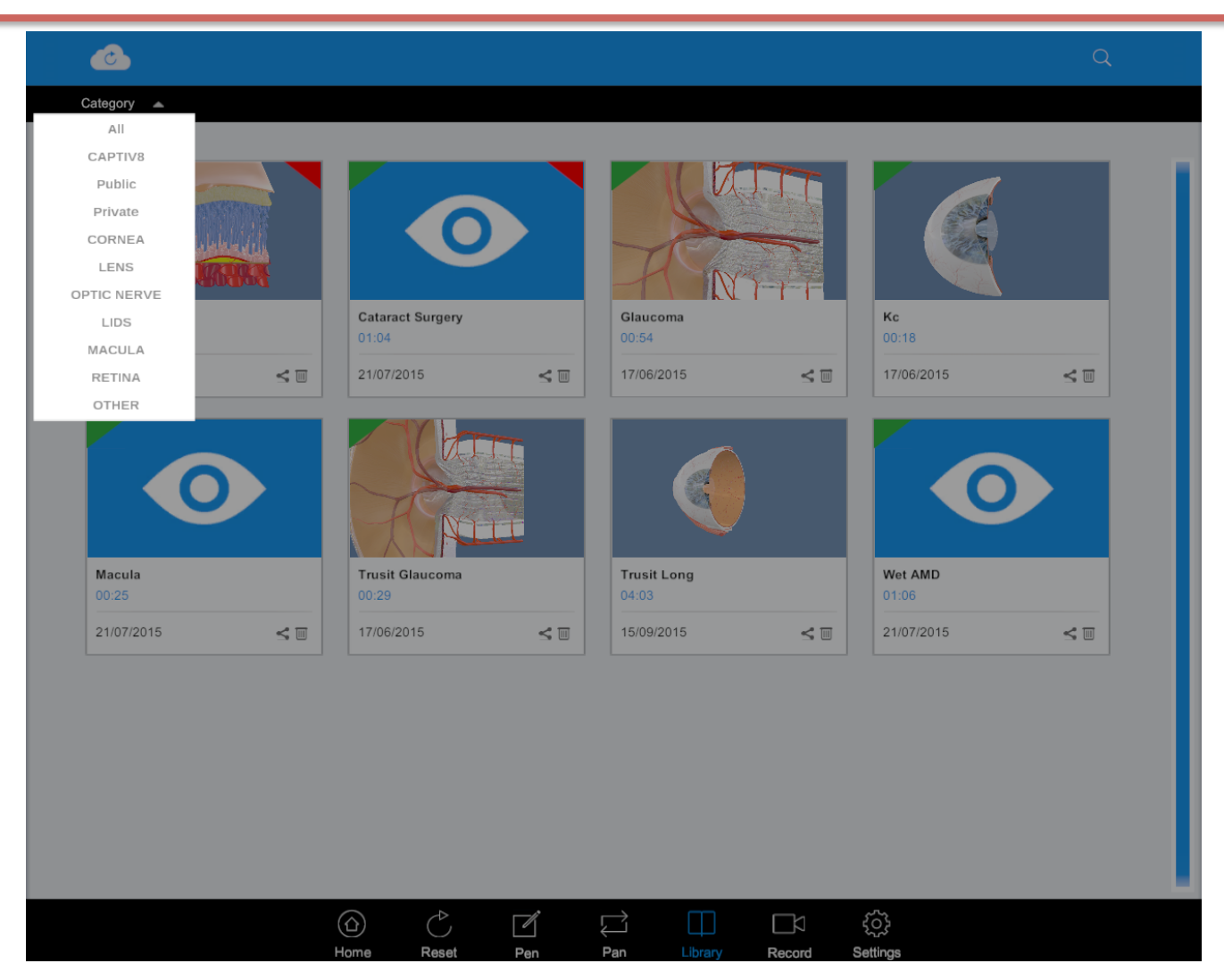

Click on the cloud icon, select the CAPTIV8 animations. CAPTIV8 animations are pre-scripted videos ideal for sharing. You will only download links to the videos for online viewing

## **Download Updates**

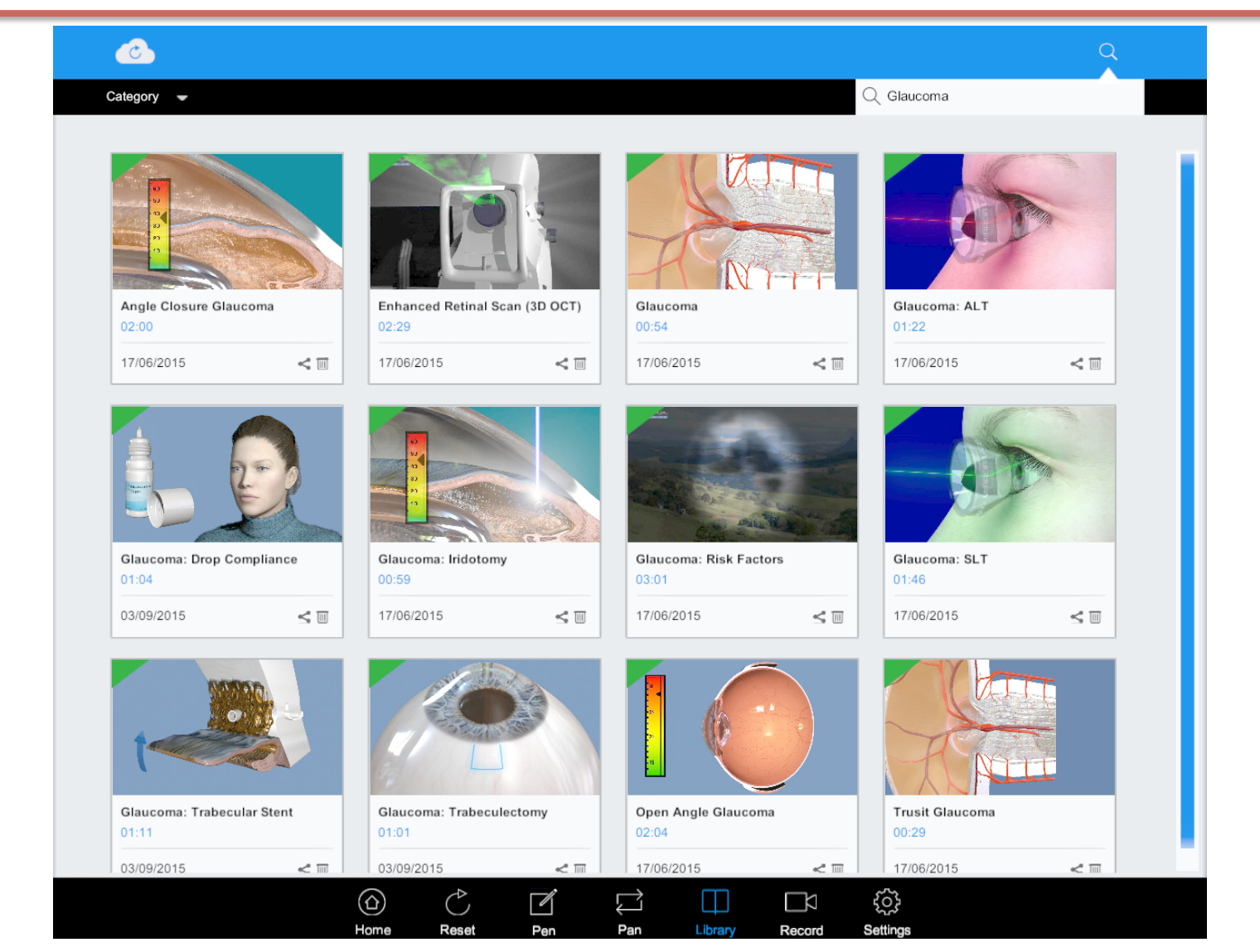

When downloads are complete you will see all CAPTIV8 animations

## **Sharing Animation**

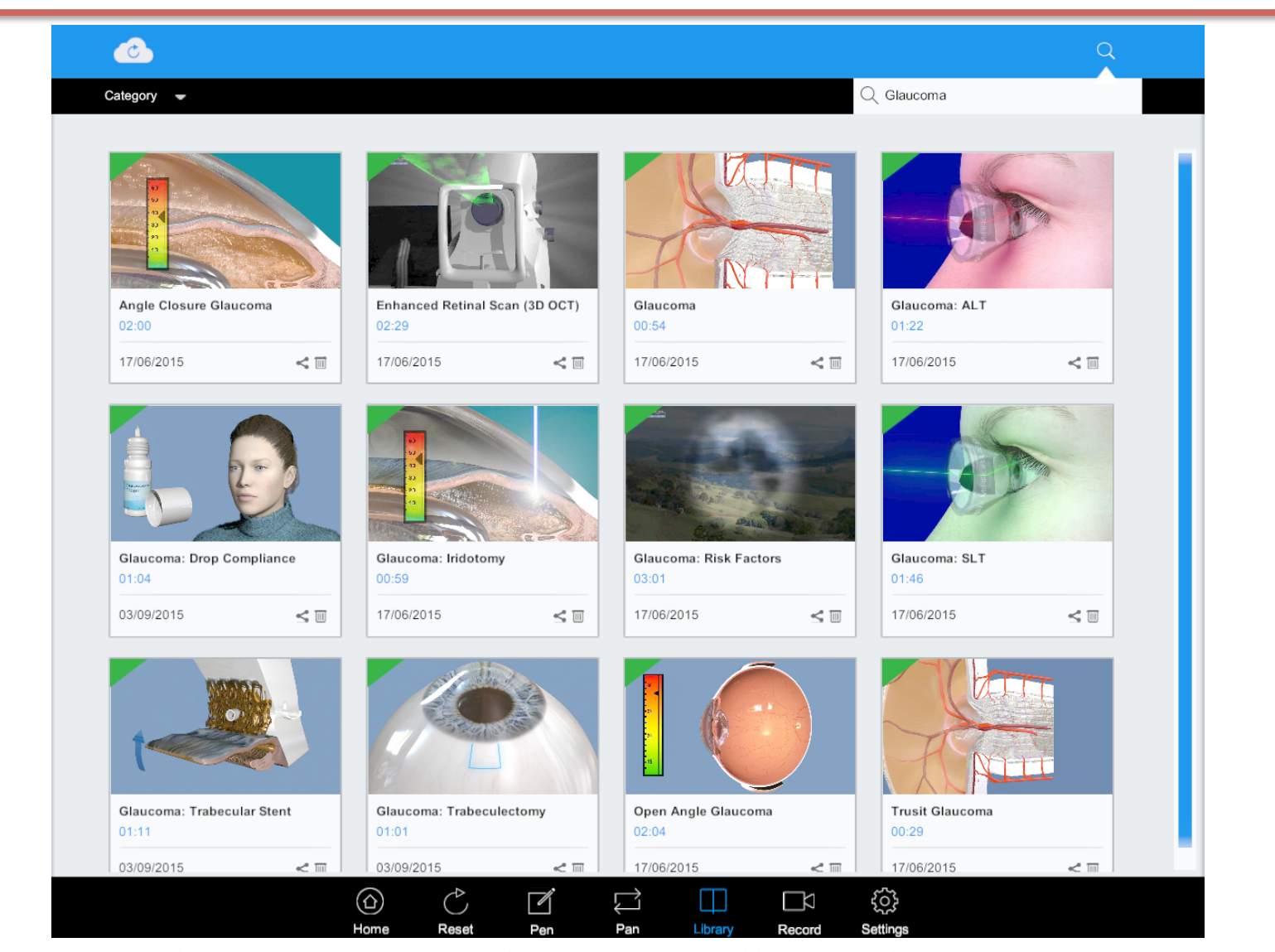

When downloads are complete you will see all CAPTIV8 animations

# **Recording Animations**

When you record a CAPTIV8+ animation you will be asked if you want to record with or without audio.

Animations recorded with audio are for private sharing i.e they are emailed to the patient. These animations cannot be edited and are a representation of the exact advice provided in consultation.

Once shared, private animations will be available for online viewing for 30 days.

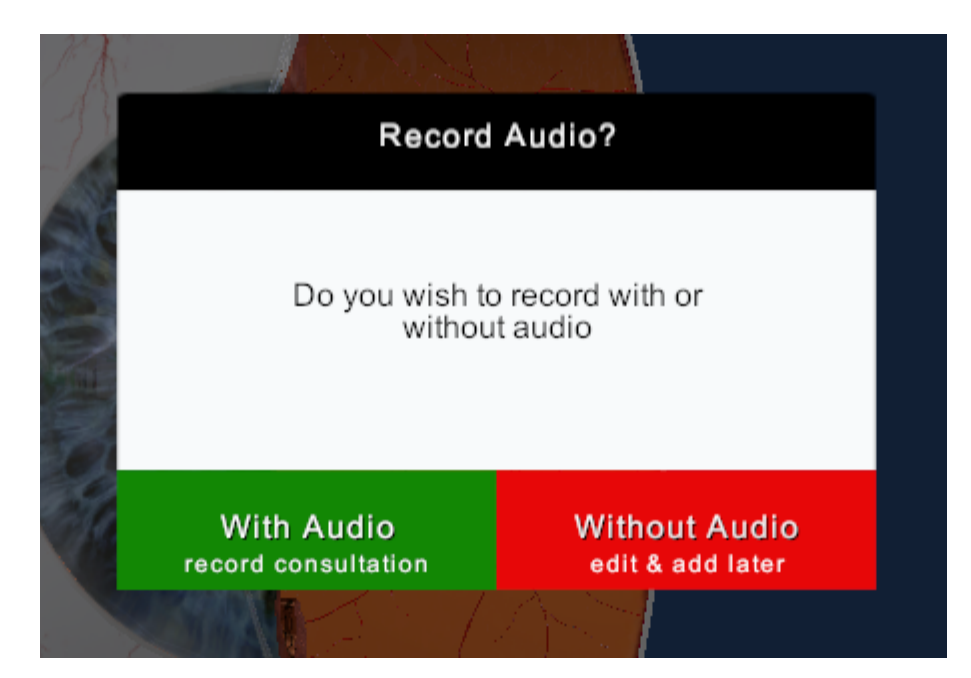

## **Public & Private Animations**

Private animations are shared (emailed) to patients only

Public animations can either be emailed to patients as a private share or for embedding onto your website or for playback in your waiting area or even through CAPTIV8 Social.

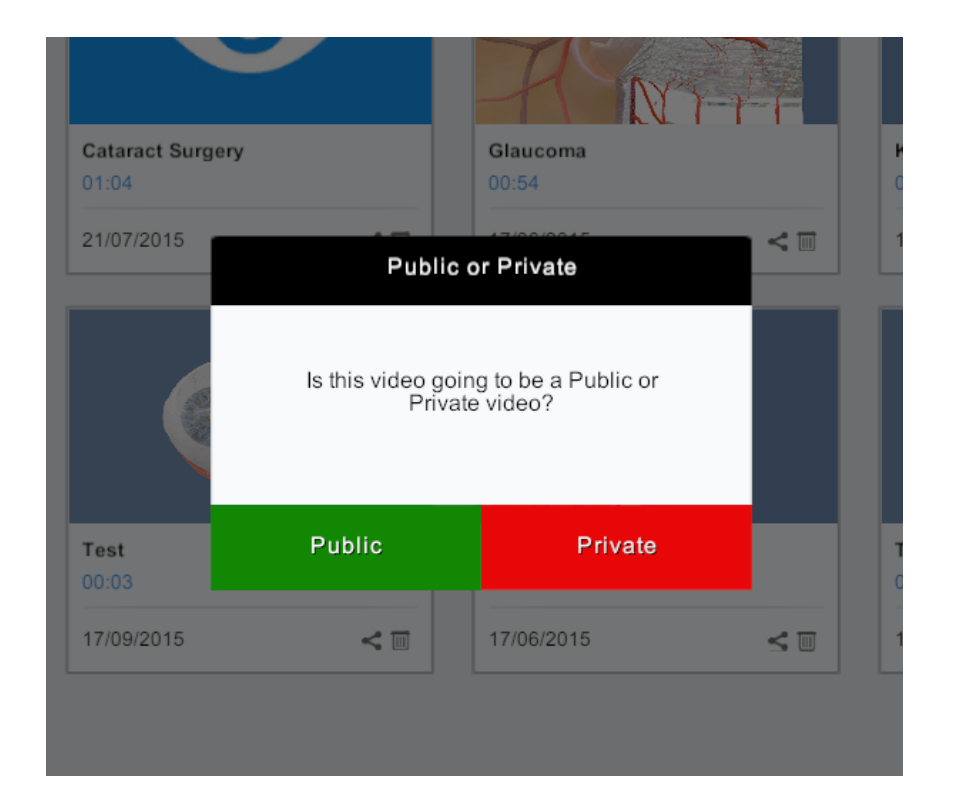

## **Editing Public Animations**

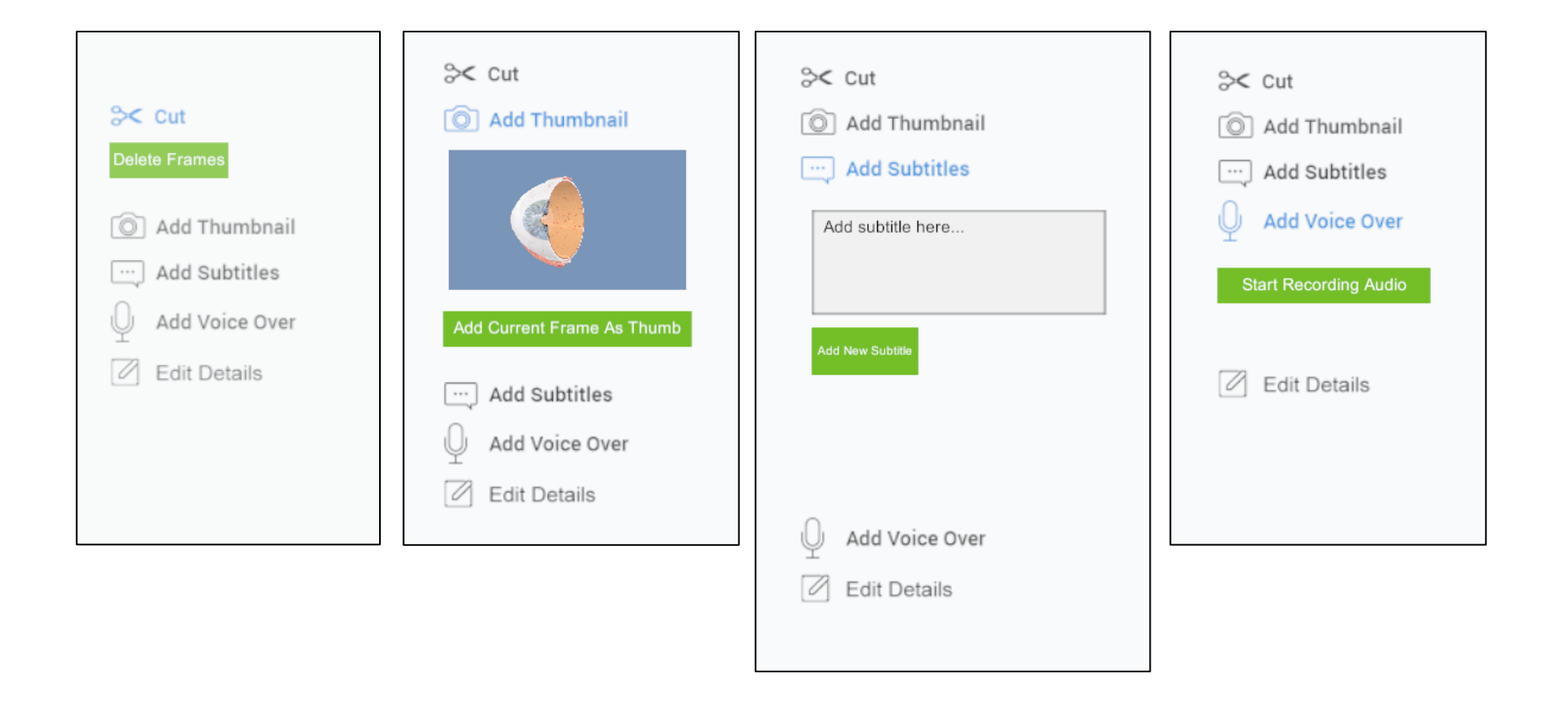

Public animations can also be edited in order to add subtitles or voiceover.

#### Set Up the Online Animation Resource (The Patient View)

- This will set-up what <u>your patients</u> will see when you share animations with them
- You can customize this with your practice details, logo and color.

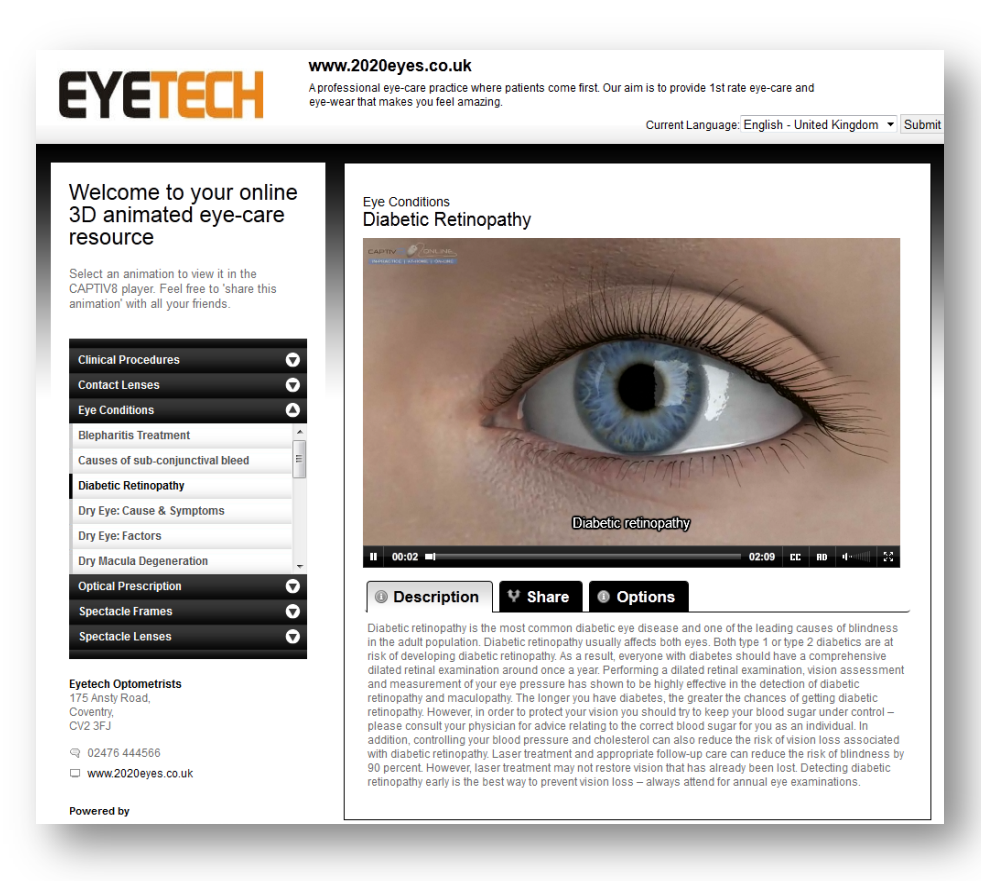

#### Set Up the Online Animation Resource (The Patient View)

- 1. Clicking on the URL in your welcome email and sign in to your CAPTIV8+ account
- 2. The first page that is shown is the Company Dashboard
- 3. Click on Settings
- 4. Click on 'Appearance'

a. To add a logo, click on the 'Browse' button and upload. It should be 225x64 pixels and in jpeg format.

- 5. Choose a "skin" for your online resource by selecting a color from the drop down menu
- 6. If you have multiple languages you can select the default language that will be displayed

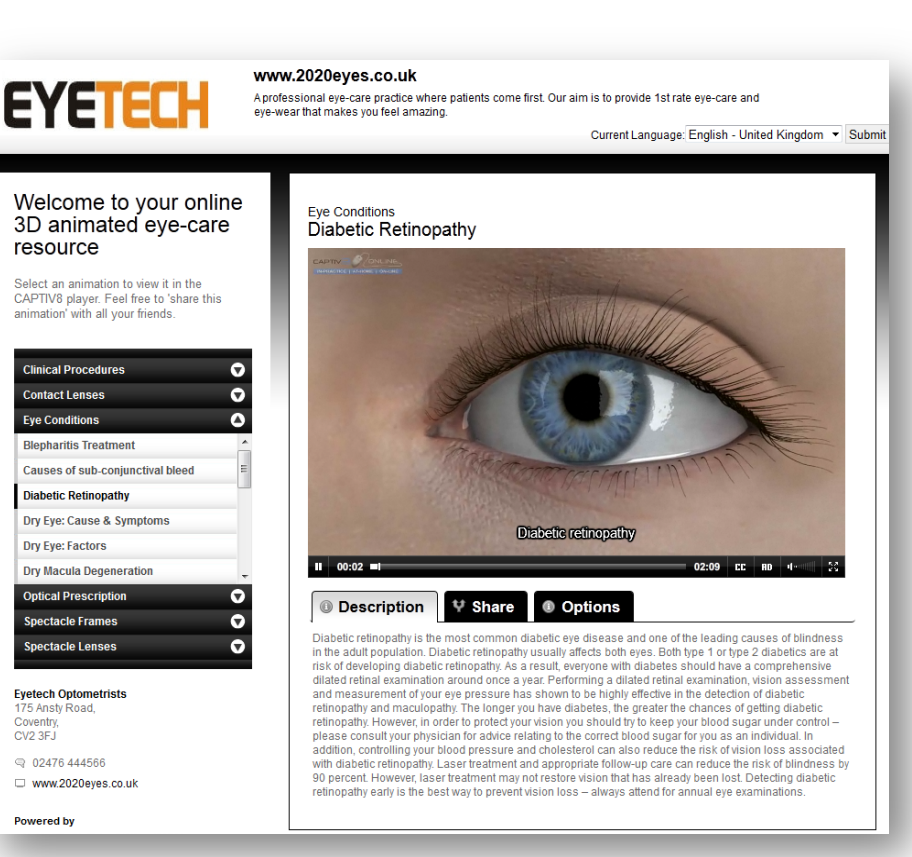

# **Set-Up the Waiting Area**

- You can set-up one of your devices specifically for the waiting area
- Install CAPTIV8 to a dedicated PC that is connected to a waiting room monitor
- You can remotely control the content displayed in the waiting area by creating playlists, adding your own promotional images and videos using the Control Panel (or Media Centre)

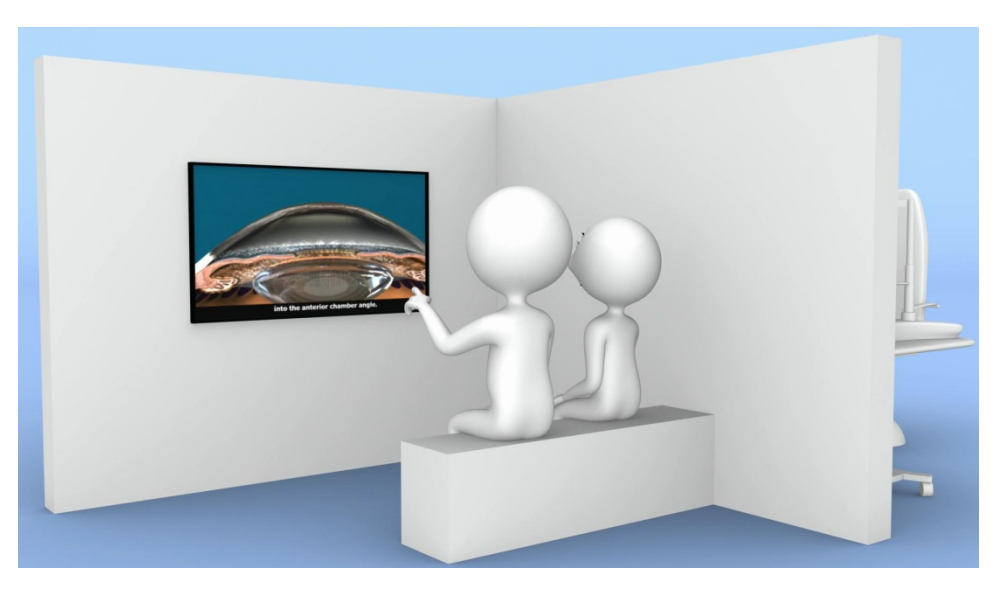

### Installing CAPTIV8 Software on a PC

(Waiting Area)

#### REQUIREMENTS

- A computer running: Windows XP, Windows Vista or Windows 7
- Windows Media Player 9
- 2GB RAM
- Processor: at least Duo Core 2
- A <u>dedicated graphics card</u> capable of at least 1280x720 resolution compatible with the display screen.
- CAPTIV8 takes around 10GB of space on your PC
- USB drive port
- Active and fully functioning internet connection.

## **Software Installation**

- 1. Download CAPTIV8 from the link in the email
- Double click on the "setup.exe" file (note: to install you must be logged in as an administrator for that PC)
- 3. Follow the on-screen instructions to complete the installation

# **Activating CAPTIV8**

- 1. Make sure you have the CAPTIV8 Welcome email
- 2. Ensure you have an internet connection and double click on the CAPTIV8 desktop icon
- 3. Enter your username and password
- 4. Once activated, CAPTIV8 will download the latest updates in the background, the notification system will tell you what is downloading (at the bottom right).

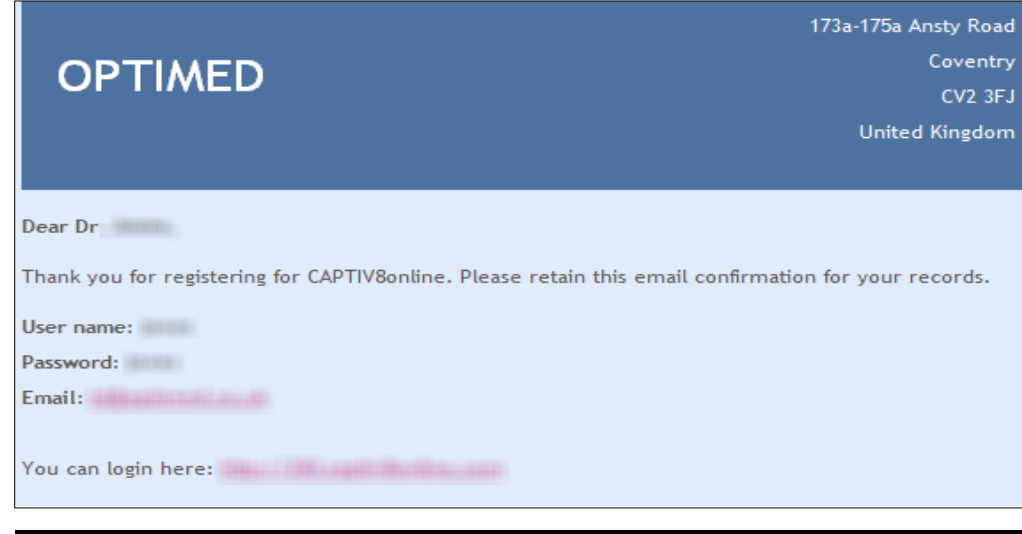

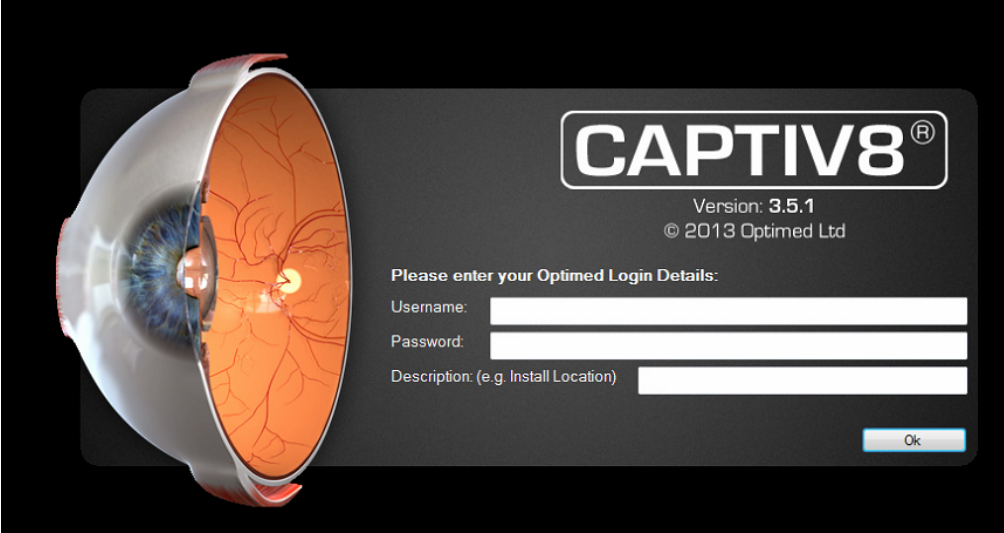

# Waiting Area Control Panel

#### **Creating a Playlist**

- Click on the practice name on the dashboard of your online management page
- Click on the Control Panel (or Media Centre) link in the menu
- Click on the 'New Playlist' icon
- Animations are grouped into categories
- Preview them by clicking on the title text
- Drag and drop animations into the 'film strip'
- Click the save icon at the top to save the playlist

## Waiting Area Control Panel

#### **Publishing a Playlist**

- Click on the Setting link in the Customize Zone
- The table shows all your playlists within that practice
- To publish a playlist, click the publish icon, select the device you want to publish it to and click on the publish button. All devices will update within 30-40 minutes (internet connection required)

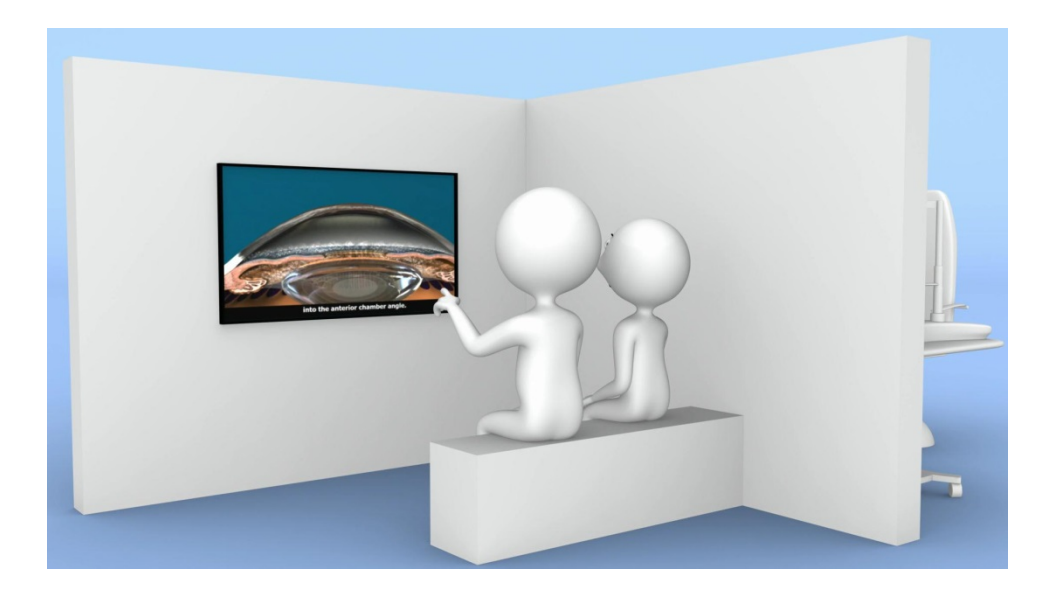

# Thank you

Support email: support@optimed.co.uk